## Life & Work Events (LWE) Quick Reference Guide to updating Beneficiary Information

Log on to Employee Self-Service (ESS) using your network logon ID and password.

□ Click on the Life and Work Events (LWE) tab on the right side of the menu bar:

## Employee Self Service Life and Work Events

□ On the left side of the screen under Change in Employee's Status click on the **Beneficiary Change** link.

**NOTE:** A new window or tab will open with the steps to update your Beneficiary information.

- First make sure the person or entity you would like as your Beneficiary is linked to your personnel record by clicking on the Family Members/Dependents link.
- □ Review beneficiaries (and/or dependents) listed in ESS. Click **Edit** to change or add information to existing records.
- □ To **add** a beneficiary that is not listed scroll to the bottom of the screen and click on the appropriate relationship button, i.e. **New Child**, **New Spouse**, **Other** (could even be something like the Humane Society) etc...
- □ When entering a **beneficiary** that will not be a dependent on a health plan you only need to enter the **name** and **address** (**NOTE**: Enter **USA** for the **Country first** to limit the **State** selection dropdown). If the beneficiary will ever be a dependent on health benefit plans enter date of birth, gender and social security number too.
- □ Click the **Review** button to review and then click the **Save** button and you will get a message the data was saved.

**NOTE:** Use the IE Explorer close Icon or **X** to close new window(s) or tab(s) when done.

## **Update Beneficiaries** for County Life Insurance and other plans

□ For the **County Life Insurance** click on the **Beneficiary Change** link and click **Edit Plan**:

| Selection for Beneficiary change                                           |                                                  |  |  |  |
|----------------------------------------------------------------------------|--------------------------------------------------|--|--|--|
| Plan                                                                       | Dependent Option                                 |  |  |  |
| Life                                                                       |                                                  |  |  |  |
| Life Insurance                                                             | EE + Dependents - Coverage amount: 20,000.00 USD |  |  |  |
| Change each plan above as necessary or if you do not have any changes clid |                                                  |  |  |  |
| Add Plan Edit Plan Remove Plan                                             |                                                  |  |  |  |

□ Then click **List of Beneficiaries** – you will see the list of Beneficiaries currently in the system with percentages for Primary and Contingent beneficiaries:

| Name                      | Relationship | Beneficiary Percentage | Contingent Percentage |
|---------------------------|--------------|------------------------|-----------------------|
| Kelly Smith               | Spouse       | 75                     | 0                     |
| Daniel Smith              | Child        | 0                      | 50                    |
| Suzanne Smith             | Child        | 0                      | 50                    |
| Non-Profit Humane Society | Other        | 25                     | 0                     |

- The percentages in each column must be whole numbers that add up to 100%. A percentage of 0 in either column indicates they are not a primary and/or contingent beneficiary. Adjust percentages to reflect your current beneficiaries and click Add Plan to Selection.
- □ Review and then Certify your changes for the County Life Insurance.
- Continue through the remaining LWE steps for instructions on how to update beneficiaries for Payroll, PERS, Supplemental Plans, & Deferred Compensation.

**NOTE:** Use the IE Explorer close Icon in **X** to close new window(s) or tab(s)